# Effort Reporting System (ERS) Certification Process

Log on: Use your UserID and password/ single sign on.

## To certify the forms:

- 1. Click on the number located under the row "Certification", then "Pending"
  - If the effort form is in the Current Reporting Period, please click the number with hyperlink located under column "Current"
  - If the form pending certification is in a prior period, please click the number with hyperlink located under "Prior(s)"

Please refer to red boxes in Image below

|             |                    | Current | Prior(s) |
|-------------|--------------------|---------|----------|
| C           | Pending            | 1       | 1        |
| Ceruncation | Pending Pre Review | 0       | 0        |

- 2. After clicking on the number, you will be presented with a list of name(s) whose effort forms are available for certification.
- 3. Under the Form Status column, "**Pending Certification**" will indicate the forms that have not been certified. Click on the edit box next to the name of the individual whose form you wish to certify.

| Effort Forms Pending Certification (123155) |                        |            |                     |                        |                          | -                      |                |                       |       |                         |
|---------------------------------------------|------------------------|------------|---------------------|------------------------|--------------------------|------------------------|----------------|-----------------------|-------|-------------------------|
|                                             |                        |            |                     | Rep                    | orting Period 1231       | 55                     |                |                       |       |                         |
| Displaying 2                                | Certify Multiple Forms |            |                     |                        |                          |                        |                |                       |       |                         |
| Certify -                                   | Employee Name          | Title \$   | Sub<br>Department + | Sub Department<br>Name | Form Status 🗢            | Pre Reviewed By ¢      | Certified By 💠 | Post Reviewed<br>By ¢ | RCT ¢ | Assigned<br>Certifier ¢ |
| [All] 🗸                                     |                        |            | [All] 🗸             |                        | [All] ~                  |                        |                |                       | [A 🗸  |                         |
| E,                                          | Attorney, Andy         | FacTenured | TT111AAA            | Brain Smart            | Pending<br>Certification | Coordinator,<br>Connie |                |                       |       | Certified, Cheerful     |
|                                             | <u>Career, Kay</u>     | FacTenured | TT111BBB            | Street Smart           | Pending<br>Certification | Coordinator,<br>Connie |                |                       |       | Career, Kay             |
| E,                                          | Companion.<br>Charlie  | FacTenured | TT111AAA            | Brain Smart            | Pending<br>Certification | Coordinator,<br>Connie |                |                       |       | Certified, Cheerful     |

OR If you cannot find the effort form, please follow 3 step below:

1. Search Employee Effort Forms: Enter the EMPID of the effort form you desire to certify, and click Search

| Search Employee Effort Forms   |
|--------------------------------|
| Employee O Account      Search |
|                                |

2. You will see all the effort form and the status (Pending Certification) will be indicated

|          | Emp               | oloyee O Account |         |        |
|----------|-------------------|------------------|---------|--------|
| 160012   |                   |                  |         | Search |
| Employee | d: 160012         | Name: Care       | er, Kay |        |
|          |                   |                  | -       | a Form |
| RpCode   | Sub<br>Department | Form Status      | Effor   | .ink   |

- 3. (5) Click Modify
- 4. The individual's effort form will be displayed as shown below.

| -                      |                                                | Certify                                               |                  |                                    |         | >                  |
|------------------------|------------------------------------------------|-------------------------------------------------------|------------------|------------------------------------|---------|--------------------|
|                        | Name: Nose, Doc ①<br>Sub Dept: TT111CCC - Book | Employee ID: 180011 Smart Division: TT - Office of Ve | ry Smart People  | Title: FacTenured<br>Title Code: 1 |         |                    |
|                        |                                                |                                                       |                  |                                    |         | d - D              |
|                        | Re                                             | porting Period: 123105 (10-02-2005 thro               | ough 12-24-2005) |                                    |         |                    |
| Commitment             | Accounts                                       | Description                                           | Payroll %        | Cost Sharing %                     | Total % | Certified Effort % |
| -                      |                                                | Sponsored Accounts                                    |                  |                                    |         |                    |
|                        | 80000001-EXT                                   | Brain Work                                            | 50%              | 0%                                 | 50%     | 50 %               |
|                        |                                                | Sponsored Subtotal                                    | 50%              | 0%                                 | 50%     | 50 %               |
| -                      |                                                | Non-Sponsored Accoun                                  | ts               |                                    |         |                    |
|                        | 105-TT111AAA-000000-00000000-140               | State                                                 | 50%              | 0%                                 | 50%     | 50 %               |
|                        |                                                | Non-Sponsored Subtotal                                | 50%              | 0%                                 | 50%     | 50 %               |
|                        | Gran                                           | d Total                                               | 100%             | 0%                                 | 100%    | 100 %              |
| O Add Account<br>Notes |                                                |                                                       |                  |                                    |         |                    |

- 5. Review the effort form and the default effort percentages. If there is a discrepancy on the form, such as an incorrect percentage of effort on a project or a missing project number, click the "Notify" button to send an email to your administrator.
- 6. **To review multiple forms at once**, click on "Certify Multiple Forms", check all or select the ones you wish to review in bulk. They will appear in bulk certification listed one under the other. Review and check the box in the lower right corner under each form.

|                                    |                                             | Bulk Certification                                                           | 1                          |                |               |                                                      |
|------------------------------------|---------------------------------------------|------------------------------------------------------------------------------|----------------------------|----------------|---------------|------------------------------------------------------|
|                                    |                                             |                                                                              |                            |                |               | ð                                                    |
|                                    | Repo                                        | Payrollclear, Peter (600011) - Fac<br>orting Period: 123105 (10-02-2005 thro | Tenured<br>ough 12-24-2005 | )              |               |                                                      |
| Commitment                         | Accounts                                    | Description                                                                  | Payroll %                  | Cost Sharing % | Total %       | Certified Effort %                                   |
|                                    | Sponsored Accounts                          |                                                                              |                            |                |               |                                                      |
|                                    | 80000001-EXT                                | Brain Work                                                                   | 58%                        | 0%             | 58%           | 58%                                                  |
|                                    | 80000005-EXT                                | Quilt Work                                                                   | 8%                         | 0%             | 8%            | 888 8%                                               |
|                                    |                                             | Sponsored Subtotal                                                           | 66%                        | 0%             | 66%           | 66 %                                                 |
|                                    | Non-Sponsored<br>Accounts                   |                                                                              |                            |                |               |                                                      |
|                                    | <u>105-TT111AAA-000000-</u><br>00000000-140 | State                                                                        | 34%                        | 0%             | 34%           | 34%                                                  |
|                                    |                                             | Non-Sponsored Subtotal                                                       | 34%                        | 0%             | 34%           | 34 %                                                 |
|                                    |                                             | Grand Total                                                                  | 100%                       | 0%             | 100%          | 100 %                                                |
| s for Payrollclear, Peter (600011) |                                             |                                                                              |                            |                | I have review | ed the above Effort Form.<br>(0 of 2 forms reviewed) |

7. If there is no discrepancy then click proceed, review the certifier checklist, close the window and review the attestation statement. Then click the "Certify" button. A note will appear at the top of the screen indicating certification complete and date.

|                                                      | Certity                                                           |                                    |
|------------------------------------------------------|-------------------------------------------------------------------|------------------------------------|
| Name: Nose, Doc ①<br>Sub Dept: TT111CCC - Book Smart | Employee ID: 180011<br>Division: TT - Office of Very Smart People | Title: FacTenured<br>Title Code: 1 |
|                                                      | Certification Complete<br>Certified, Cheerful on 06-21-2021       |                                    |

8. If there are concerns in certifying the effort form, click the "Notify" that appears below the attestation statement, and an email will be sent to your departmental administrator.

 To save a final summary for your records click the PDF the print icons located in the upper right hand corner. Click the "Exit" button.

#### Accessing Effort Forms Not Yet Pre-Reviewed:

## Forms Not Yet Pre Reviewed:

Forms cannot be certified until they have been Pre Reviewed, which is typically done by your Departmental Coordinator/Administrator or Business Manager. To review forms that have not been Pre Reviewed click the number in the My Status/To Do box under "Pending Pre Review".

### Logging Off:

Click the "Logout" option located on the right hand side of the screen.

© MAXIMUS, Inc. 2018.

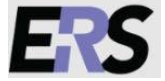

All rights reserved. No part of this publication may be reproduced, stored in a retrieval system, or transmitted, in any form or by any means, electronic, mechanical, photocopying, recording or otherwise without prior written permission of MAXIMUS, Inc.

#### To certify multiple forms:

Follow steps 1 thru 3 above. At the pending certification screen select "Certify multiple forms". Check all or select the ones you want. Click proceed and effort forms will come up as bulk certification. Review each and check off at the bottom.

Then follow steps 6-8 above.